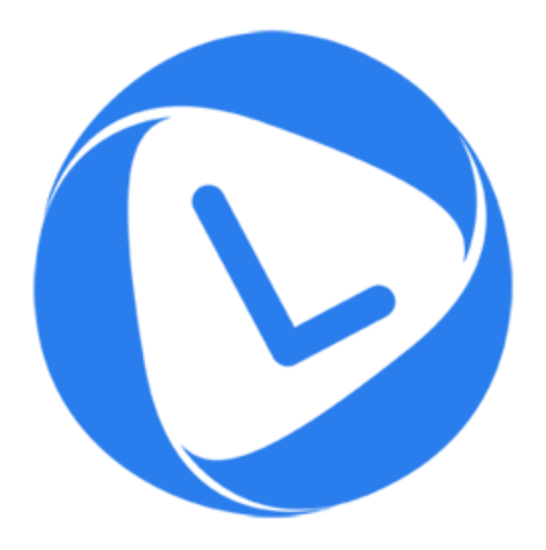

# Stellar Phoenix OLM Repair 2.0

## Technician

**User Guide** 

### Overview

**Stellar Phoenix OLM Repair - Technician** is designed to repair corrupt **Outlook** backup (OLM) files. OLM files contains back up of mailbox items such as mails, address book, calendar, notes, and tasks. After repairing, the OLM file can be saved in the desired format (.rge, MBOX, EMLX, EML or HTM) at any user specified location. User can view saved files using their respective application.

The software also shows the preview of mailbox items - mails, address book, calendar, notes, and tasks.

#### What's new in this version:

- New and enhanced GUI.
- Supports MS Outlook 2016.
- Option to save a particular folder after repair.
- Option to find OLM file from your computer's drive and folders.
- Option to save repaired file in MBOX, EMLX, EML and HTM format.

#### **Key Features:**

- Preview and repair E-mail.
- Preview and repair Address book.
- Preview and repair Calendar.
- Preview and repair Notes.
- Preview and repair Tasks.
- Supports MS Outlook 2016 / 2011.

### **Installation Procedure**

Before installing the software, ensure that your system meets minimum system requirements.

#### Minimum System Requirements:

- Operating System: Mac OS 10.7 and above
- Memory: 1 GB RAM
- Hard Disk: 55 MB of free space
- Microsoft Outlook 2011/2016

#### Steps to install:

To install Stellar Phoenix OLM Repair - Technician, follow these steps:

- Unpack StellarPhoenixOLMRepair-Technician.dmg.zip file.
- Decompressing the zip file and double click the **dmg** file. This step will mount a virtual volume **StellarPhoenixOLMRepair-Technician**.
- Double-click StellarPhoenixOLMRepair-Technician volume to open Stellar Phoenix OLM Repair - Technician application window.
- Drag Stellar Phoenix OLM Repair Technician file to the Applications folder.
- To launch the software, double click on **Stellar Phoenix OLM Repair Technician** file in **Applications** folder.
- This displays License Agreement. If user accepts the License Agreement, then the software is launched; otherwise, it terminates.

To remove the software, drag and drop the **Stellar Phoenix OLM Repair - Technician** file from **Applications** folder to **Trash**.

### Launching the Tool

Follow any of the following methods to run Stellar Phoenix OLM Repair - Technician on a Mac system.

- Double click on Stellar Phoenix OLM Repair Technician in Applications folder.
- Double-click on Stellar Phoenix OLM Repair Technician desktop shortcut (if it is created).
- Click on Stellar Phoenix OLM Repair Technician icon in the dock (if it is created).

### **User Interface**

Stellar Phoenix OLM Repair - Technician has a very easy to use Graphical User Interface.

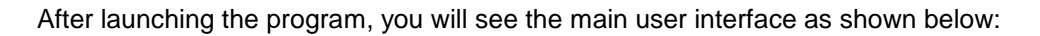

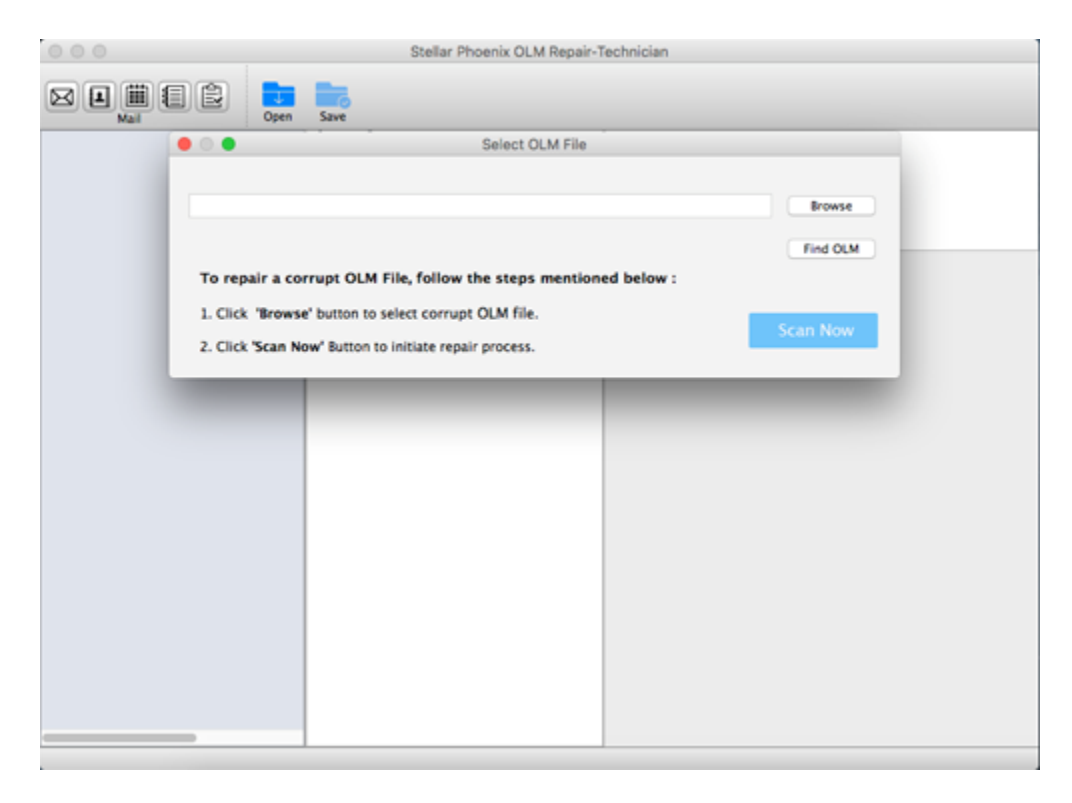

The user interface contains menus and buttons that allow you access various features of the software with ease.

### Menus

#### StellarPhoenixOLMRepairTechnician

#### About

StellarPhoenixOLMRepairTechnician

Use this option to read information about Stellar Phoenix OLM Repair -Technician.

#### Quit

StellarPhoenixOLMRepairTechnician

Use this option to quit **Stellar Phoenix** OLM Repair - Technician.

| StellarPhoenixOLMRepairTechnician F                   | ile | Vie      |
|-------------------------------------------------------|-----|----------|
| About StellarPhoenixOLMRepairTechnicia                | in  |          |
| Services                                              |     | •        |
| Hide StellarPhoenixOLMRepairTechnician<br>Hide Others |     | €H<br>€H |
| Show All                                              |     |          |
| Quit StellarPhoenixOLMRepairTechnician                | 9   | €Q       |

#### File

#### Open

Use this option to select an OLM file for repair.

#### Save

Use this option to save a repaired OLM File.

#### **Find File**

Use to option to search for an OLM file in any drive.

### View

Mail

Use this option to preview the mails.

#### **Address Book**

Use this option to preview the address book.

#### Calendar

Use this option to preview the calendar.

| File | View   | Tools |
|------|--------|-------|
| Ор   | en     | ЖN    |
| Sa   | ve     | ЖS    |
| Fin  | d File | ₩F    |

| View | Tools    | Help |
|------|----------|------|
| Mail |          | ₩1   |
| Add  | ress Boo | k %2 |
| Cale | ndar     | Ж3   |
| Note | s        | 第4   |
| Task | s        | ₩5   |
|      |          |      |

#### Notes

Use this option to preview the notes.

#### Tasks

Use this option to preview the tasks.

#### Tools

#### Register

Use this option to register the software after purchasing the software.

#### Transfer

Use this option to transfer the license of the registered software to another computer.

#### Help

| Help Topics                                                                                       | Help |                                                                                                    |   |
|---------------------------------------------------------------------------------------------------|------|----------------------------------------------------------------------------------------------------|---|
| Use this option to view Stellar                                                                   |      | Search                                                                                             | ⊗ |
| Phoenix OLM Repair - Technician                                                                   |      | Help Topics                                                                                        |   |
| help manual.                                                                                      |      | Order Stellar Phoenix OLM Repair                                                                   |   |
| Order Stellar Phoenix OLM Repair -<br>Technician<br>Use this option to <u>buy</u> Stellar Phoenix |      | Email to Stellar Support<br>View Support Section<br>Submit Enquiry<br>View Knowledge Base Articles |   |
| OLM Repair - Technician software.                                                                 |      |                                                                                                    |   |

Tools

Register

Transfer

Help

#### **Email to Stellar Support**

Use this option to <u>mail for support</u> against any problem.

#### **View Support Section**

Use this option to visit support page of

stellarinfo.com

#### Submit Enquiry

Use this option to <u>submit enquiry</u> to <u>stellarinfo.com</u>

#### **View Knowledgebase Articles**

Use this option to visit <u>knowledgebase</u> <u>articles</u> of <u>stellarinfo.com</u>

### **Buttons**

Stellar Phoenix OLM Repair - Technician has following buttons / options:

Mail

| ۳ |
|---|
|   |

Address Book Click this button to preview the address book.

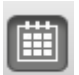

### Calendar

Click this button to preview the mails.

Click this button to preview the calendar.

#### Notes

Click this button to preview the notes.

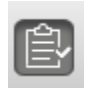

1

### Tasks

Click this button to preview the tasks.

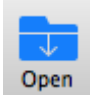

#### Open

Click this button to select an OLM file for repairing.

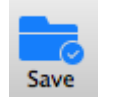

#### Save

Click this button to save the repaired OLM file.

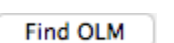

#### Find OLM

Click this button to find any OLM file.

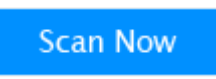

#### Scan Now

Click this button to start the repairing process.

### **Ordering the Tool**

To know more about Stellar Phoenix OLM Repair - Technician click here.

To purchase the software online, please visit <u>http://www.stellarinfo.com/email-repair/olm-repair/buy-now.php</u>

Once the order is confirmed, a pre-paid registration key will be sent through e-mail, which would be required to register the software.

### **Registering the Tool**

The demo version is just for evaluation purpose and must be eventually registered to use the full functionality of the software. The software can be registered using the Registration Key which you will receive via email after purchasing the software.

#### To register the software:

- 1. Run demo version of Stellar Phoenix OLM Repair Technician software.
- 2. On **Tools** menu, click **Register** option. *Register* window is displayed as shown below.

| 00                      | Regist                | er                     |               |
|-------------------------|-----------------------|------------------------|---------------|
| To complete the below : | registration proces   | s, select one of the o | options given |
| O I don't have          | e the registration ke | y                      |               |
| I have the              | registration key      |                        |               |
| () Or                   | line Registration     | Offline Registrat      | ion           |
|                         |                       | Cancel                 | ОК            |

3. Choose 'I don't have the registration key' (Use this option if you have not purchased the product) or select 'I have the registration key' (Use this option if you have already purchased the product).

#### To register the software, when you do not have a registration key, follow the steps given below:

- 1. In the *Register* window, select 'I don't have the registration key' option. Click OK, to go online and purchase the product.
- 2. Once the order is confirmed, a Registration Key will be sent to the email provided at the time of purchase.
- 3. In the *Register* window, type the **Registration Key** and click **Register** button (Please ensure that you have an active Internet connection).

|                              |                         | Online Registration                                                       |                       |
|------------------------------|-------------------------|---------------------------------------------------------------------------|-----------------------|
| Enter the Re<br>to the serve | egistratio<br>r to regi | on Key and click the 'Register' button. The program<br>ister the product. | automatically connect |
| Registration                 | Key :                   | XXXX-XXXX-XXXX-XXXX                                                       | Register              |
| Note: Plea<br>Where is my    | se ensur<br>v registra  | e you have a working internet connection for onlin<br>ation key?          | e activation.         |
| The registra<br>successful p | tion key                | y has been sent to you through email by our payme<br>e of software.       | ent gateway, after    |
| Registration                 | key is s                | sent to the same email id, which you specified in yo                      | our purchase details. |
|                              |                         |                                                                           |                       |

4. ' Activation Completed Successfully ' message is displayed after the process is completed successfully. Click **OK**.

#### To register the software, when you have a key, follow the steps given below:

- 1. In the *Register* window, select 'I have the registration key' option.
- You can choose either 'Online Registration' (Use this option to register the software over Internet) or 'Offline Registration' (Use this option to register the software manually / through e-mail if for any reason, Internet connection is unavailable).

#### • Online Registration

Online Registration is possible only when an active Internet connection is available.

#### • To register the software online:

1. From the *Register* window, select **Online Registration**. Click **OK**.

|                                      | Register                                   |
|--------------------------------------|--------------------------------------------|
| To complete the registration below : | n process, select one of the options given |
| I don't have the regist              | ration key                                 |
| I have the registration              | i key                                      |
| 🗿 Online Regist                      | tration Offline Registration               |
|                                      | Cancel OK                                  |

- 2. An **Online Registration** dialog box will appear.
- 3. Type the **Registration Key** (received through email after purchasing the product) in the field of Registration Key. Click **Register**.

| to the server to reg                      | on Key and Click the 'Register' button. The program<br>ister the product. | automatically conn  |
|-------------------------------------------|---------------------------------------------------------------------------|---------------------|
| Registration Key :                        | XXXX-XXXX-XXXX-XXXX-XXXX                                                  | Register            |
| Note: Please ensu                         | re you have a working internet connection for online                      | e activation.       |
| Where is my registr                       | ation key?                                                                |                     |
| The registration ke<br>successful purchas | y has been sent to you through email by our payme<br>e of software.       | nt gateway, after   |
|                                           | cant to the same amail id which you specified in up                       | us auschass datalle |

4. The software would automatically communicate with the license server to verify the entered key. If the key you entered is valid, software will be registered successfully.

#### Offline Registration

Offline Registration enables you to register the product when your computer does not have an Internet connection.

#### • To register the software offline:

1. From the Register window, select Offline Registration. Click OK.

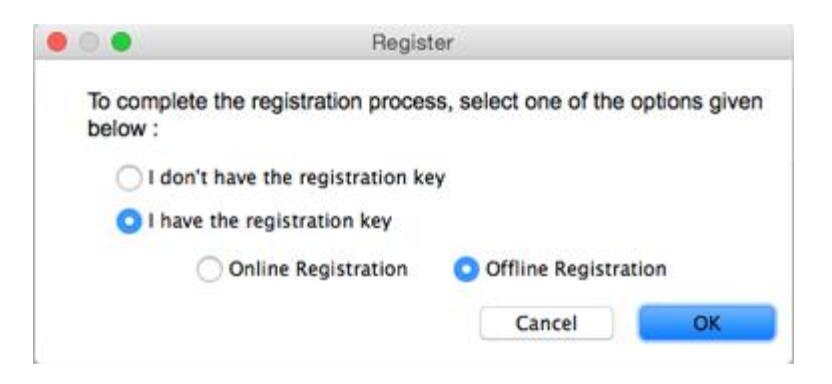

2. An Offline Registration dialog box will appear displaying Registration ID in its respective field.

| You need to sen<br>'License Key'. If<br>'Register' button | d below listed 'Registration ID' to 'Stellar Technical Support' to get your<br>you have already received your 'License Key', enter it and click<br>to register the product. |
|-----------------------------------------------------------|----------------------------------------------------------------------------------------------------|
| Registration ID:                                          | B3A344Y7CLN8KBP-FLT648TF3MXX3B2X-AEDY0NYIAT8EX6GM-1A3                                                                                                    |
| Licence Key                                               |                                                                                                    |
| License Key:                                              |                                                                                                    |

- 3. To get your License Key, which is required to register the software manually, you need to mail the listed **Registration ID** to <u>support@stellarinfo.com</u>.
- 4. A License Key will be sent to your email address after verifying the Registration ID and purchase details by *Stellar Technical Support*.
- 5. After receiving the License Key, open **Stellar Phoenix OLM Repair Technician**. In *Register* window, select 'I have the registration key'.
- 6. Select Offline Registration and click OK.
- 7. Enter the License Key received through email in the field of License Key.

| Manager and the second | d helen. Fete d ID- sisteriles, IDI to ID-alles Technical Oregonality, estremu |
|------------------------|--------------------------------------------------------------------------------|
| License Key'. If       | you have already received your 'License Key', enter it and click               |
| 'Register' button      | to register the product.                                                       |
| Registration ID:       | B3A344Y7CLN8KBP-FLT648TF3MXX3B2X-AEDY0NYIAT8EX6GM-1A32                         |
|                        |                                                                                |
|                        |                                                                                |
| License Key:           | XXXX-XXXX-XXXX-XXXX-XXXX                                                       |
| License Key:           | 2000-2000-2000-2000-2000                                                       |

8. Click **Register** to activate the software. A confirmation message is displayed if a valid key is entered. Click **OK**.

### **Transfer License**

**Stellar Phoenix OLM Repair - Technician** allows you to transfer the license of the registered software to another computer on which you want to run the software with full functionality. This operation deactivates the product on your current computer so it can be reactivated on the new computer.

To transfer a software license from one computer to another, please follow the specific steps below:

#### **On Target Computer:**

- 1. Run demo version of the software.
- 2. In **Tools** Menu on Menu Bar, click **Register**. A new dialog appears.
- 3. From the *Register* window, select **Offline Registration**. Click **OK**.
- 4. An Offline Registration dialog box will appear displaying Registration ID in its respective field.

| 00                                                           | Offline Registration                                                                                                    |
|--------------------------------------------------------------|----------------------------------------------------------------------------------------------------|
| You need to send<br>'License Key'. If y<br>'Register' button | I below listed 'Registration ID' to 'Stellar Technical Support' to get your<br>you have already received your 'License Key', enter it and click<br>to register the product. |
| Registration ID:                                             | B3A344Y7CLN8KBP-FLT648TF3MXX3B2X-AEDY0NYIAT8EX6GM-1A32                                                                                                    |
| License Key:                                                 |                                                                                                    |
|                                                              |                                                                                                    |

#### **On Source Computer:**

- 1. Run registered version of Stellar Phoenix OLM Repair Technician software.
- 2. In **Tools** Menu on Menu Bar, click **Transfer License**.

| Registration ID :      |                              |                      |
|------------------------|------------------------------|----------------------|
| License Key :          |                              |                      |
| Click here to know the | teps of transferring license | to another computer. |

- 3. Copy the **Registration ID** displayed on the Target Computer in the field of Registration ID on the Source Computer.
- 4. To get your License Key, click **Transfer In** button on Source Computer. This will generate a License Key.

| To transfer the lic<br>computer and pa<br>needs to be paste | ense of the program, copy the Registration ID from the target<br>ste it below. Click on "Transfer In" to generate a License Key which<br>of in target computer. |
|-------------------------------------------------------------|----------------------------------------------------------------------------------------------------|
| Registration ID :                                           | /7CLN8KBP-FLT648TF3MXX3B2X-AEDY0NYIAT8EX6GM-54D2                                                                                                    |
| License Key :                                               | XXXX-XXXX-XXXX-XXXX-XXXX                                                                                                    |
| Click here to kn                                            | ow the steps of transferring license to another computer.                                                                                                    |

- 5. You can also save the License Key generated on the source computer. Click **Save to File** button to save the Registration ID and the License Key. In **Browse for Folder** dialog box, select the location where you want to save the details. Click **OK**.
- 6. '*License Key has been saved successfully* ' message is displayed after the saving process is completed successfully. Click **OK**.

This will deactivate the product on Source Computer and you will no longer be able to use the software anymore on this computer.

#### **On Target Computer:**

1. Type the **License Key** which you have generated on the Source Computer in the provided field of License Key.

| You need to send<br>'License Key'. If y<br>'Register' button | d below listed 'Registration ID' to 'Stellar Technical Support' to get your<br>you have already received your 'License Key', enter it and click<br>to register the product. |
|--------------------------------------------------------------|----------------------------------------------------------------------------------------------------|
| Registration ID:                                             | B3A344Y7CLN8KBP-FLT648TF3MXX3B2X-AEDY0NYIAT8EX6GM-1A32                                                                                                    |
| License Key:                                                 | XXXXX-XXXXX-XXXXX-XXXXX-XXXXX-XXXXXX                                                                                                    |

- 2. Click **Register** to complete the activation process.
- 3. ' Activation Completed Successfully ' message is displayed after the process is completed successfully. Click **OK**.

### **Stellar Support**

Our **Technical Support** professionals will give solutions for all your queries related to **Stellar** products.

You can either call us or go online to our support section at http://stellarinfo.com/support/

For price details and to place the order, click <u>http://www.stellarinfo.com/email-repair/olm-repair/buy-now.php</u>

Chat Live with an Online technician at http://stellarinfo.com

Search in our extensive Knowledge Base at http://www.stellarinfo.com/support/kb.php

Submit enquiry at <a href="http://www.stellarinfo.com/support/enquiry.php">http://www.stellarinfo.com/support/enquiry.php</a>

E-mail to Stellar Support at support@stellarinfo.com.

#### Support Helpline

### Monday to Friday [24 Hrs. a day]